# User Manual For Admission to Industrial Training Institutes

### Step 1:

Visit the website of Directorate of Skill Development & Entrepreneurship (https://dsde.goa.gov.in/). To proceed with the application submission, Click on 'Apply Now'.

#### Step 2:

You will be redirected to the following page as shown below.

Go through the Procedure to Apply, Documents Required and Designated Officials.

Then, click on 'Proceed to Apply' as shown in Fig 1.

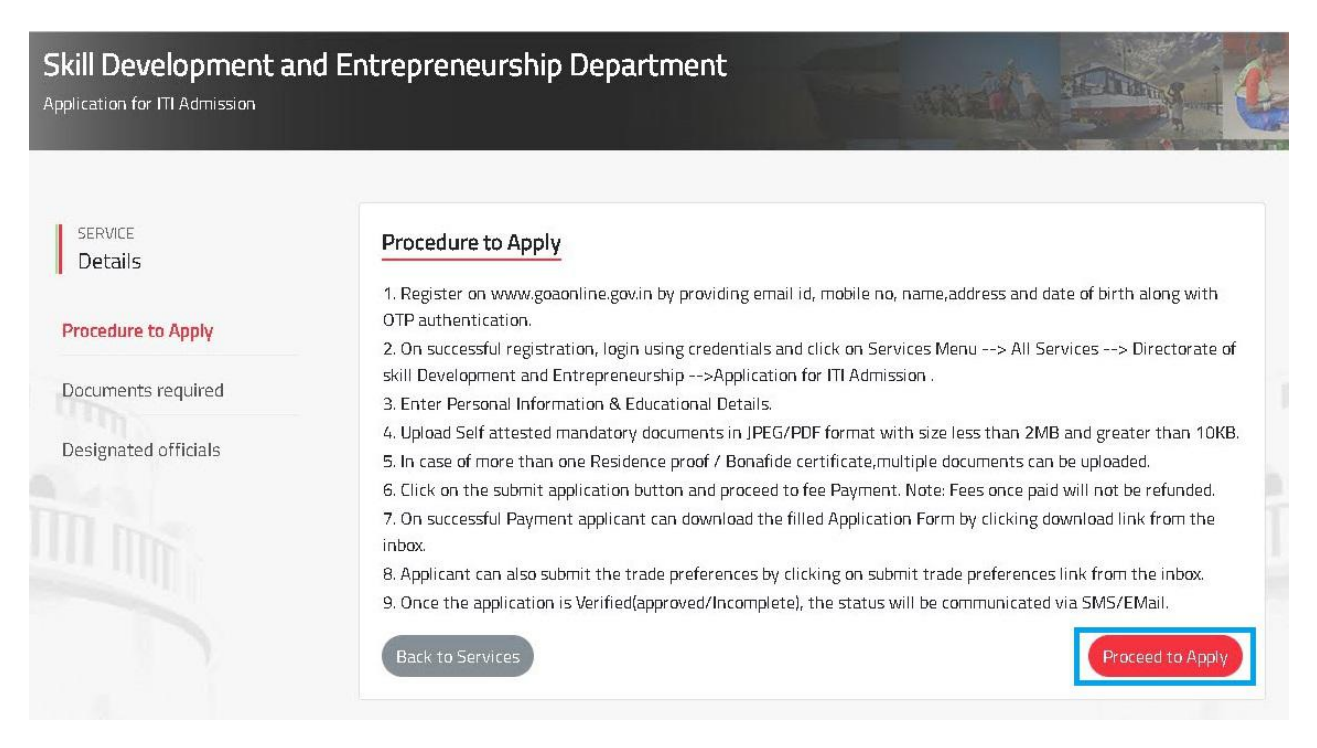

Fig 1

### Step 3:

#### Step 3a:

For registered users on GoaOnline, enter the *Username, Password* and click on *Login* as shown in **Fig 2**.

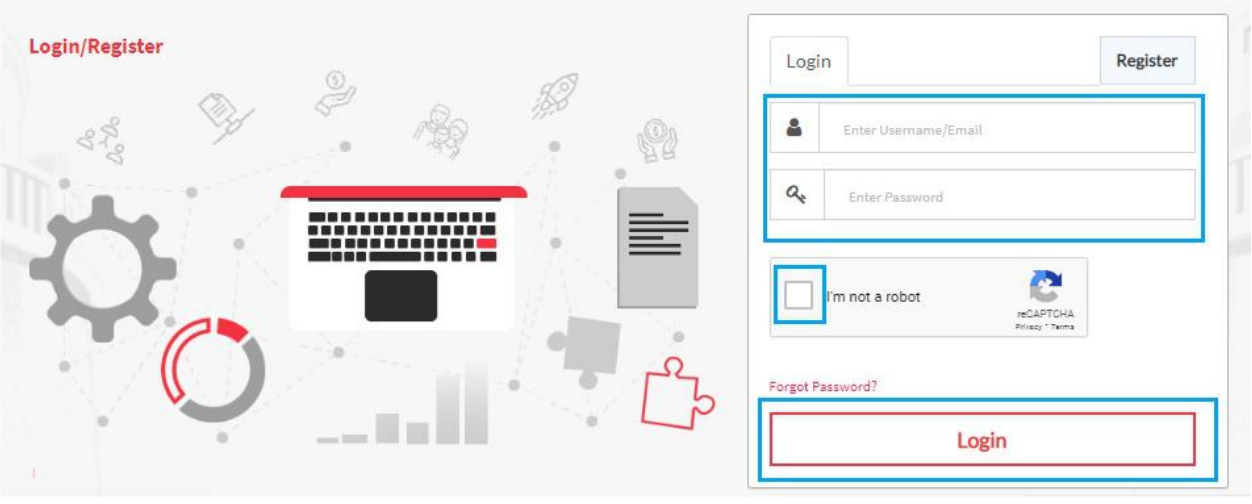

Fig 2

#### Step 3b:

For non-registered users, click *Register* and complete the registration process. **(Fig 3)** Once done, login to the system.

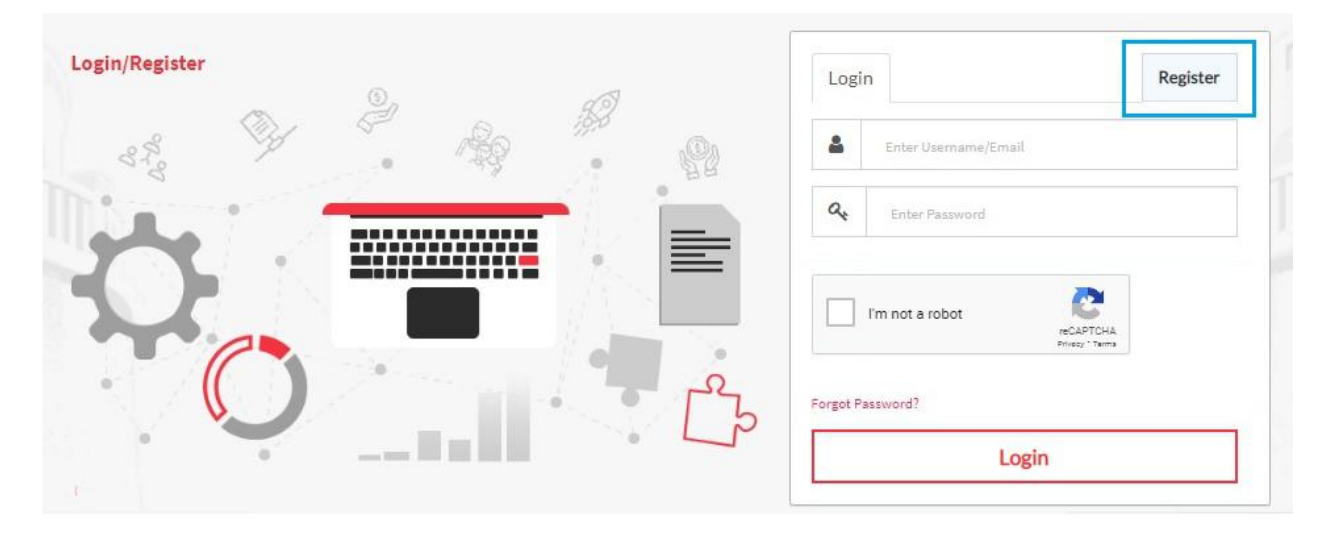

### Step 4:

#### Click on Apply Now.

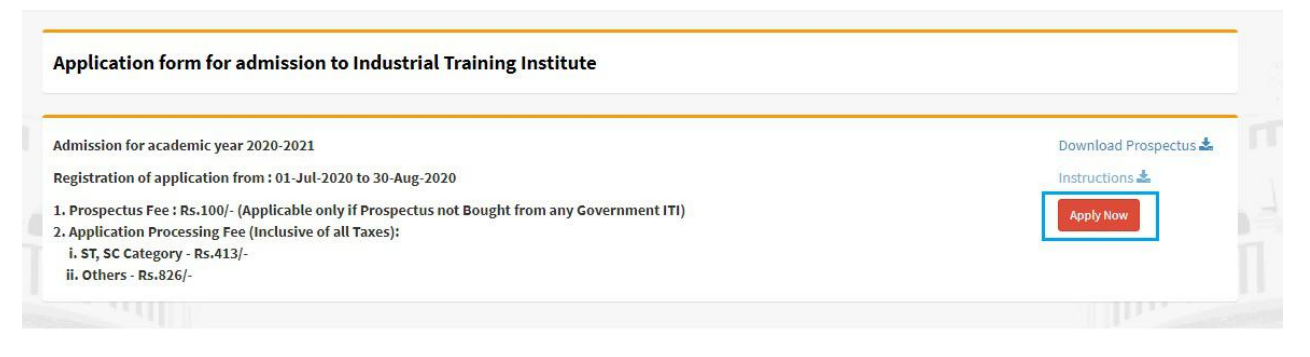

Fig 4

#### Step 5:

#### Step 5a:

Enter Personal details:-

- -Title, First Name, Middle Name and Last Name as mentioned on Marksheet. -Name of Father/Guardian and Name of Mother.
- -Date of Birth, Gender, Marital Status, Religion

Upload a passport size photo by selecting *Choose File*. Navigate to the image to be uploaded from your computer and then click *Upload* as shown in below.(Fig 5)

| Personal Inform        | mation          |                          |                  |                           |           |                             | Click h                   | nere to hide/show |
|------------------------|-----------------|--------------------------|------------------|---------------------------|-----------|-----------------------------|---------------------------|-------------------|
| * Name of the cand     | idate (As per V | III/SSC passing I        | Marksheet)       |                           |           |                             |                           |                   |
| Title*                 |                 | First Name*              |                  |                           |           | Upload Pass                 | oort size photo*          |                   |
| Select                 | ~               |                          |                  |                           |           | *Formats allo               | wed are JPEG, PNG, JPG (M | ax size 80 KB)    |
| Middle Name            |                 |                          | Last Name*       |                           |           |                             |                           |                   |
| Full Name of Father/ G | suardian*       |                          | Full Name o      | f Mother*                 |           |                             |                           |                   |
| Date of Birth*         | Candida         | Candidate's Mobile* Edit |                  | Aadhaar No. of Applicant* |           | Choose File<br>E-mail Addre | ss*                       | Upload            |
|                        | 88064           | 62956                    | Aadhaar<br>No. 🗌 | 232345656                 | 765       | PARABNEH                    | A8993@GMAIL.COM           |                   |
| Gender*                |                 | Marital Sta              | atus*            |                           | Religion* |                             | Category*                 |                   |
| Select                 | 6               | Select                   |                  | ~                         | Select    | ~                           | Select                    | ~                 |

Fig 5

#### Step 5b:

-Select the appropriate Caste Category

- 1. General
- 2. Scheduled Caste (SC)
- 3. Scheduled Tribe (ST)
- 4. Other Backward Classes (OBC)

If either SC, ST or OBC category is selected, enter *Caste Certificate number*.

Click *Verify Caste Certificate* as shown below. (*The verification of the Caste Certificate is Optional*).

| Gender*                |   | Marital Statu | 15*                          | Religion* |              | Category*        | 1 |
|------------------------|---|---------------|------------------------------|-----------|--------------|------------------|---|
| Select                 | ~ | Select        | ~                            | Select    | ~            | SCHEDULED CASTES | ~ |
| Caste Certificate No.* |   |               | Caste Certificate issue date |           | -            |                  |   |
|                        |   |               |                              | ×         | Verify Caste | Certificate      |   |
|                        |   |               |                              |           |              |                  |   |

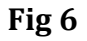

### Step 6:

Select appropriare category as applicable, as shown below (Fig 7)

- 1. Person with Disability(PWD)
- 2. Economically Weaker Sections(EWS)
- 3. Special Category
  - a) Children of State and Central Government Employees (CGE)
  - b) Children of African Repatriates of Goan Origin (CAR)
  - c) Wards of Defense Personnel.

| Person with Disability      | Special Category                                                 |   |  |  |
|-----------------------------|------------------------------------------------------------------|---|--|--|
| Economically Weaker Section | SELECT                                                           | ~ |  |  |
|                             | -SELECT-                                                         |   |  |  |
| Permanent Address           | CHILDREN OF AFRICAN REPATRIATES                                  |   |  |  |
| Address*                    | CHILDREN OF FREEDOM FIGHTERS<br>CHILDREN OF GOVERNMENT EMPLOYEES |   |  |  |
| Addi C55                    |                                                                  |   |  |  |
|                             | WARDS OF DEFENSE PERSONNEL                                       |   |  |  |

If *Wards of Defence Personnel* is selected under *Special Category*, choose the appropriate sub category:-

- a) Children of deceased/disabled Ex-Servicemen, including those killed/disabled during peacetime.
- b) Children of Ex-servicemen
- c) Children of serving Jawans
- d) Children of serving officers
- e) Ex-Servicemen

| WARDS OF DEFENSE PERSONNEL  Select-  CHILDREN OF DECEASED/DISABLED EX-SERVICEMEN,INCLUDING THOSE KILLED/DISBALED DURING CHILDREN OF EX-SERVICEMEN CHILDREN OF SERVING JAWANS CHILDREN OF SERVING JAWANS | Category                 |                                                                                       |                    |
|----------------------------------------------------------------------------------------------------|--------------------------|---------------------------------------------------------------------------------------|--------------------|
| -Select-<br>CHILDREN OF DECEASED/DISABLED EX-SERVICEMEN,INCLUDING THOSE KILLED/DISBALED DURING<br>CHILDREN OF EX-SERVICEMEN<br>CHILDREN OF SERVING JAWANS<br>CHILDREN OF SERVING JAWANS                 | S OF DEFENSE PERSONNEL 🗸 | ~                                                                                     |                    |
| CHILDREN OF DECEASED/DISABLED EX-SERVICEMEN,INCLUDING THOSE KILLED/DISBALED DURING<br>CHILDREN OF EX-SERVICEMEN<br>CHILDREN OF SERVING JAWANS<br>CHILDREN OF SERVING JAWANS                             |                          |                                                                                       |                    |
| EX-SERVICEMEN                                                                                                    |                          | )/DISABLED EX-SERVICEMEN,INCLUDING THOSE KILLED/DISBALE<br>EMEN<br>JAWANS<br>OFFICERS | D DURING PEACETIME |

Fig 8

### **Step 7:**

Enter your Residential details. If the *Correspondence Address* is same as *Permanent Address*, tick the check box as shown in the Figure.

| Permanent Address    |                    |                |   |         |   |          |   |          |
|----------------------|--------------------|----------------|---|---------|---|----------|---|----------|
| Address              |                    |                |   |         |   |          |   |          |
| State*               |                    | District*      |   | Taluka* |   | Village* |   | Pincode* |
| GOA                  | ~                  | Select         | ~ | Select  | ~ | Select   | ~ |          |
| Correspondence Addre | ss is same as Perr | nanent Address |   |         |   |          |   |          |
| Correspondence Add   | ress               |                |   |         |   |          |   |          |
| Address*             |                    |                |   |         |   |          |   |          |
| State*               |                    | District*      |   | Taluka* |   | Village* |   | Pincode* |
| Calact               |                    | Coloct         |   | Coloct  |   |          |   |          |

Fig 9

#### **Step 8:**

# For the section *Do you have 10 year continuous domicile/residence proof in Goa preceding the date of application?*, select either *Yes or NO*.

#### Step 8a:

*If Yes*, Select the document proving 10 years residence in Goa. Option will be provided later to upload multiple documents against the selected items.

| Do you have 10 years continuou                                    | is domicile / residence proof in Goa preceding | the date of application ?*                                                         |
|-------------------------------------------------------------------|------------------------------------------------|------------------------------------------------------------------------------------|
| YES                                                               | ~                                              |                                                                                    |
| Residence Proof documents* (/                                     | All Documents are not mandatory. Any d         | ocument proving 10 years continuous domicile / residence in Goa to be tick marked. |
| GAP certificate issued by Notary /Break Certificate from Mamladar |                                                | Residence Certificate for minimum period of 10 years                               |
| □ School/Institute/College Leaving Certificate                    |                                                | Transfer/Migration Certificate                                                     |
| 🗆 Bonafide Certificate                                            |                                                | Others                                                                             |

**Fig 10** 

# If *Residence Certificate for minimum period of 10 years*, is ticked, enter *Residence Certificate No.*

Click *Verify Residence Certificate,* as shown below. (*The Verification of the Residence Certificate is Optional*).

|                                                         |                      | X                                                    | ly Residence Certificate  |  |  |  |
|---------------------------------------------------------|----------------------|------------------------------------------------------|---------------------------|--|--|--|
| Residence Certificate No.*                              | Residence Certific   | ate issue date                                       |                           |  |  |  |
| Bonafide Certificate                                    |                      | Others                                               |                           |  |  |  |
| □ School/Institute/College Leaving Certificate          |                      | Transfer/Migration Certificate                       |                           |  |  |  |
| GAP certificate issued by Notary /Break Certificate fro | om Mamladar          | Residence Certificate for minimum period of 10 years |                           |  |  |  |
| Residence Proof documents* (All Documents are no        | t mandatory. Any doc | ument proving 10 years continuous domic              | ile / residence in Goa to |  |  |  |

Fig 11

#### Step 8b:

NO

*If NO*, the following note will be displayed.

Do you have 10 years continuous domicile / residence proof in Goa preceding the date of application ?\*

×

\* As you are not able to produce the document indicating last 10 years continuous domicile / residence proof in Goa preceding the date of application, your admission is subject to availability of the vacant seats after completion of all the admission rounds. It is important to note that your name will not be considered during generation of All Goa Merit List.

### Step 9:

Enter Bank *IFSC code.* 

Bank Name and Branch will get auto populated.

#### Enter Account No. and re-enter it to Confirm Account No.

| IFSC code    |   | Bank Name            | Branch Name |
|--------------|---|----------------------|-------------|
| CORP0000142  | × | CORPORATION BANK     | MARGAO      |
| Account No.* |   | Confirm Account No.* |             |
|              |   |                      |             |

**Fig 13** 

The Bank Details entered above , should be of the *'Student'*. The bank account number entered here will be used for future reference at the time of grant of scholarships or any other financial aid from Department to the student.

### **Step 10:**

Enter the following Parent Details:-

- 1. Mobile Number (Compulsory)
- 2. Office Address (Optional)
- 3. Office Phone Number (Optional)

Select Yes/No for the following:-

- 1. Is your Family Income less than 3 lacs?
- 2. Are you a Below Poverty Line (BPL) or Antodaya Card holder?

*If Yes,* corresponding documents towards the same need to be uploaded, in the *Document Upload* Section Ahead.

| Mobile No.*                     |            | Office Address (if any)                                                                                                    | Office Phone No.     |  |
|---------------------------------|------------|----------------------------------------------------------------------------------------------------|----------------------|--|
| Is your family income less than | 3 Lakhs ?* | Are you a BPL(PHH) or Antyodaya(AAY) Ra                                                                                                    | ation card holder ?* |  |
|                                 | ~          | YES                                                                                                    | ~                    |  |
| YES                             |            | Contraction of the second second seco |                      |  |

**Fig 14** 

### **Step 11:**

Incase the Prospectus is purchased offline, tick the checkbox.

Once all the fields are entered and confirmed, click Proceed To Education Details.

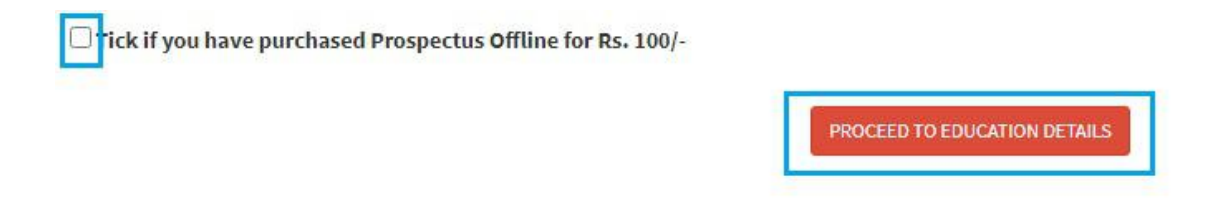

Fig 15

### **Step 12:**

Select Education Qualification from the dropdown (Fig 16)

If the student wishes to apply for trades which require  $8^{th}$  Std as the minimum qualification, then select **8^{th} Pass**.

Similary, if the student wishes to apply for trades which require  $10^{th}$  Std as the minimum qualification, then select **10**<sup>th</sup> **Pass**.

If the student wishes to apply for both, 8<sup>th</sup> Std trades as well as 10<sup>th</sup> Std trades, Select **8**<sup>th</sup> **Pass and 10**<sup>th</sup> **Pass Both.** In such as case, the student's name will appear on both 8<sup>th</sup> as well as 10<sup>th</sup> Merit List.

Educational Qualifications (Minimum Qualifying Examination)

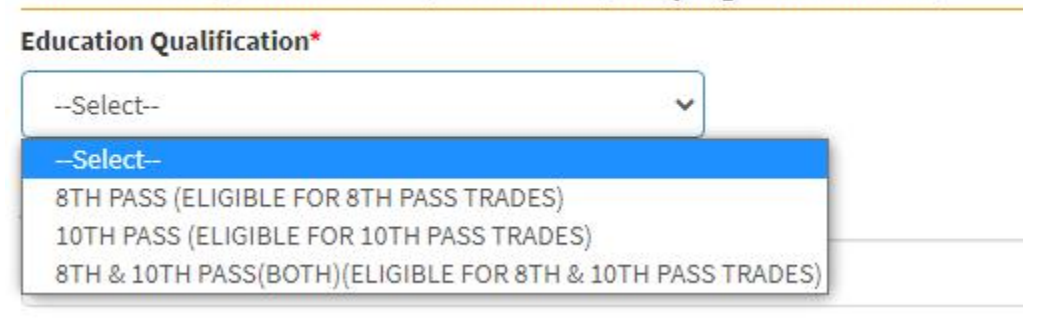

**Fig 16** 

#### Step 12a:

*If* 8<sup>th</sup> *Pass* is selected as *Education Qualification*, list of trades available will be displayed.

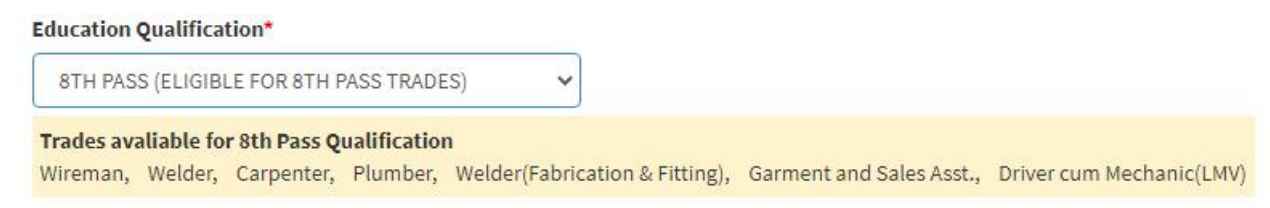

Fig 17

Select the Grade Point System followed by your school for the preparation of marksheet.

| Select                              | ~ |
|-------------------------------------|---|
| Select                              |   |
| 5 POINT (A, B, C, D, E)             |   |
| 5 POINT (A+, A, B+, B, C)           |   |
| 7 POINT (A, B, C, D, E, F, G)       |   |
| 9 POINT (A, B, C, D, E, F, G, H, I) |   |

**Fig 18** 

Grade obtained in

Select grades obtained in different subjects as shown in **Fig 19**.

|   | English (1st Langı | iage) | Hindi (2nd    | Language) | Marathi / Konk<br>(3rd Lan | ani / Sanskrit<br>Iguage) | м  |
|---|--------------------|-------|---------------|-----------|----------------------------|---------------------------|----|
| [ | A                  | ~     | A             | ~         | В                          | ~                         | A+ |
| ſ | Select             |       |               |           |                            |                           |    |
|   | A                  |       |               |           |                            |                           |    |
| Г | A+                 |       |               |           |                            |                           |    |
| c | В                  | oll   | lege attended |           |                            |                           |    |
|   | B+                 |       |               | 2         |                            |                           |    |
|   | С                  |       |               |           |                            |                           |    |

#### Step 12b:

*If* **10**<sup>th</sup> **Pass** is selected as *Education Qualification*, list of trades available will be displayed.

| Education Qualification*                                                                                                    |
|----------------------------------------------------------------------------------------------------|
| 10TH PASS (ELIGIBLE FOR 10TH PASS TRADES)                                                                                                    |
| Trades available for 10th Pass Qualification(With Maths & Science compulsory)         Mechanic Refrigeration & Air Conditioner, Electronics Mechanic, Computer Operator & Programming Assistant, Desk Top Publishing Operator, Stenographer Secretarial         Assistant(English), Secretarial Practice(English), Basic Cosmetology, Food Production(General), Food & Beverages Service Assistant, Sewing Technology, Multimedia, animation         & Special Effects, Housekeeper, Front Office Assistant, Travel and Tourism Assistant, Digital Photographer         Trades available for 10th Pass Qualification(With Maths & Science not compulsory)         Information & Communication Technology System, Fitter, Turner, Machinist, Electrician, Instrument Mechanic, DraughtsMan(Mechanical), DraughtsMan(Civil), Mechanical         Motor Vehicle, Mechanical Diesel, Attendant Operator(Chemical Plant), Solar Technician(Electrical), Computer Hardware & Network Maintenance, Mechanic Two and Three         Wheeler |
| Eta 20                                                                                                    |

```
Fig 20
```

#### Select *Mode of Training* .

| Select 🗸                                      |
|-----------------------------------------------|
| Select                                        |
| C.B.S.E (CENTRAL BOARD OF SECONDARY EDUCATION |
| OPEN SCHOOL                                   |
| S.S.C (STATE BOARD)                           |

**Fig 21** 

If **C.B.S.E** is selected as **Mode of Training**, enter **CGPA** and **Grade points Obtained** in each subject shown in below figure.

#### Enter No. of Attempts.

(If the No. of Attempts are more than one, corresponding marksheets need to be uploaded later.)

# (In case of multiple attempts, enter the marks obtained in last attempt only i.e of the attempt cleared by the student.)

|      | 0/ Obtained |             | Grade Points Obtained in |         |                 |
|------|-------------|-------------|--------------------------|---------|-----------------|
| CGPA | % Obtained  | Mathematics | Science                  | English | No. of Attempts |
|      |             |             |                          |         |                 |
|      |             |             |                          |         |                 |

**Fig 22** 

# If *S.S.C* or *Open School* is selected as **Mode of Training**, enter *Total Marks Obtained*, *Maximum Marks, Marks obtained*.

#### Enter *No. of Attempts*.

(If the No. of Attempts are more than one, corresponding marksheets needs to be uploaded later.)

# (In case of multiple attempts, enter the marks obtained in last attempt only i.e of the attempt cleared by the student.)

|             |                                                                                                    | m % of Marks | Marks Obtained in |  |         |  |         |  |                 |
|-------------|----------------------------------------------------------------------------------------------------|--------------|-------------------|--|---------|--|---------|--|-----------------|
| Total Marks | Maximum         % of Marks         Mathematics         Science         Englis           Marks         Obtained         Marks         Out Of         Marks         Out Of         Marks |              | Mathematics       |  | Science |  | English |  | No. of Attempts |
|             |                                                                                                    | Out Of       |                   |  |         |  |         |  |                 |
|             |                                                                                                    |              |                   |  |         |  |         |  |                 |
|             |                                                                                                    |              |                   |  |         |  |         |  |                 |

**Fig 23** 

#### **Step 12c:**

If **8**<sup>TH</sup> **pass and 10**<sup>TH</sup> **pass (Both)** is selected as **Education Qualification**, list of trades for both will be displayed.

| Education Qualification*                                                                                                    |
|----------------------------------------------------------------------------------------------------|
| 8TH & 10TH PASS(BOTH)(ELIGIBLE FOR 8TH & 10TF 🗸                                                                                                    |
| Trades available for 10th Pass Qualification(With Maths & Science compulsory)<br>Mechanic Refrigeration & Air Conditioner, Electronics Mechanic, Computer Operator & Programming Assistant, Desk Top Publishing Operator, Stenographer Secretarial<br>Assistant(English), Secretarial Practice(English), Basic Cosmetology, Food Production(General), Food & Beverages Service Assistant, Sewing Technology, Multimedia, animatio<br>& Special Effects, Housekeeper, Front Office Assistant, Travel and Tourism Assistant, Digital Photographer |
| Trades available for 10th Pass Qualification(With Maths & Science not compulsory)<br>Information & Communication Technology System, Fitter, Turner, Machinist, Electrician, Instrument Mechanic, DraughtsMan(Mechanical), DraughtsMan(Civil), Mechanical<br>Motor Vehicle, Mechanical Diesel, Attendant Operator(Chemical Plant), Solar Technician(Electrical), Computer Hardware & Network Maintenance, Mechanic Two and Three<br>Wheeler                                                                                                    |
| Trades available for 8th Pass Qualification<br>Wireman, Welder, Carpenter, Plumber, Welder(Fabrication & Fitting), Garment and Sales Asst., Driver cum Mechanic(LMV)                                                                                                    |

Enter 8<sup>TH</sup> as well as 10<sup>TH</sup> Std marks/grades as shown in the figure below.

| 8th Details                                         |                                                              |                         |
|-----------------------------------------------------|--------------------------------------------------------------|-------------------------|
| Kindly verify Grade Point sy<br>Grade Point System* | tem with your school.                                        |                         |
| Select                                              |                                                              |                         |
| 10th Details                                        |                                                              |                         |
| * In case you have not opted<br>Mode of Training*   | for Mathematics or Science or both in 10th, kindly leave the | field blank or enter 0. |
| Select                                              |                                                              |                         |

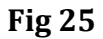

### **Step 13:**

Enter *Address of the last school/college attended*, *Name of last school/college attended* and *year of passing* shown in Fig 26.

Read all the declarations carefully for *Undertaking by Candidate* and then click on the check box as shown in below fig.

Click on *Proceed To Document Upload* to proceed.

| Address of the last School / College attended                                                                                                    |                                                                                                    |                                           |
|----------------------------------------------------------------------------------------------------|----------------------------------------------------------------------------------------------------|-------------------------------------------|
| Name of last School / College attended                                                                                                    | Year of Passing                                                                                                    |                                           |
|                                                                                                    | Select                                                                                                    | ~                                         |
| Undertaking by Candidate                                                                                                    |                                                                                                    |                                           |
| * Application with incomplete information and without self-attested copies of neces<br>considered.<br>* The mobile number and E-mail address has to be mandatorily retained by admitted<br>placement tracking purpose for minimum 3 years.                                | sary certificates will lead to disqualification and may<br>d trainees till the completion of course for examinati                 | / not be<br>on verification and           |
| I hereby confirm that the information provided above is true. If admitted, I shall deposit the r respective ITI. I shall take proper care of the tools and equipments entrusted to me.                                                                                    | requisite fee and caution money amount as mentioned in this                                                                       | s Prospectus to the                       |
| I agree to confirm to the Rules and Regulations presently in force at the Institute or that may be long as I continue to be a trainee of the Institute, I shall do nothing unworthy of a trainee of the I                                                                 | made hereafter for the administration of the Institute. I also<br>Institute or do anything that will interfere with its orderly w | undertake that as orking and discipline.  |
| I declare that the above furnished information is correct to the best of my knowledge. If found in                                                                                                    | ncorrect at any point of time, my candidature can be cancele                                                                      | d.                                        |
| I undertake that I will abide by the Rules and Regulations of the Directorate of Skill Developmen                                                                                                    | t & Entrepreneurship, Govt. of Goa.                                                                                               |                                           |
| I declare that I have gone through and understood the eligibility criteria for admission to ITI and am not found eligible at the time of admission.                                                                                                    | I I will be solely responsible for my eligibility and I shall be d                                                                | enied admission if I                      |
| I, holder of Aadhaar card , hereby give my consent to Government of Goa to obtain my aadhaar n<br>Goa has informed me that my identity information would only be used for the purpose of availin<br>and will be submitted to CIDR only for the purpose of authentication. | number, name and fingerprints/iris for authentication with L<br>ng scheme benefit and also informed that my biometrics will       | JIDAI. Government of not be stored/shared |
| PROCEED TO DOCUMENT                                                                                                    | UPLOAD                                                                                                    |                                           |
| Fig 26                                                                                                    |                                                                                                    |                                           |

### **Step 14:**

This is the section where you will have to upload *Mandatory List of Documents* as shown in **Fig 27**.

Choose the document to be uploaded from *Document Type*.

Click on *Choose File* under **Select file** and navigate to the document and click on *Upload*.

| Aadhaar card                                                                                                    | ~                            |
|----------------------------------------------------------------------------------------------------|------------------------------|
| Choose One                                                                                                    |                              |
| Birth Proof                                                                                                    |                              |
| Income Certificate                                                                                                    |                              |
| Caste Certificate                                                                                                    |                              |
| Aadhaar card                                                                                                    |                              |
| Prospectus Receipt<br>Parents Defense or Ex-servicemen Cer<br>Statement of Marks(10th pass)-Final A<br>Below Powerty Line/Antyodaya Certifi<br>Leaving Certificate | tificate<br>uttempt<br>icate |

#### Document(s) Upload

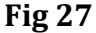

### **Step 15:**

Choose the Nearest Government ITI and click on Submit & Proceed to Pay

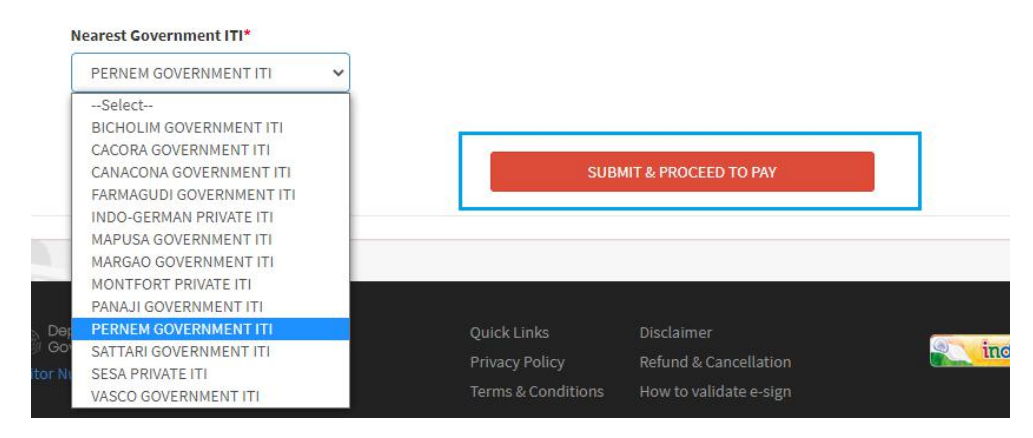

Fig 28

### **Step 16:**

#### Click on Proceed to Pay

| Payment Request Confirm | ation                         |        |
|-------------------------|-------------------------------|--------|
| Acknowledgement No:     | SDE012000161                  |        |
| Application ID:         | 945059                        |        |
| Party Name:             | Test Test                     |        |
| Towards:                | APPLICATION FOR ITI ADMISSION |        |
| Amount Payable:         | Rs. 926                       |        |
| Payee Details:          |                               |        |
| ankita test 8806724020  |                               |        |
|                         |                               |        |
| Procee                  | d to pay Rs. 926              | Cancel |

Fig 29

### **Step 17:**

An external Payment Gateway Link will be made available for online payment of fees. After successful completion of the online payment, the following 3 options will be displayed as shown in the figure:-

- 1. Download Payment Receipt
- 2. Download Filled Application Form
- 3. Trade Preferences

Download the Payment Receipt and Filled Application form and then click on *Trade Preferences.* 

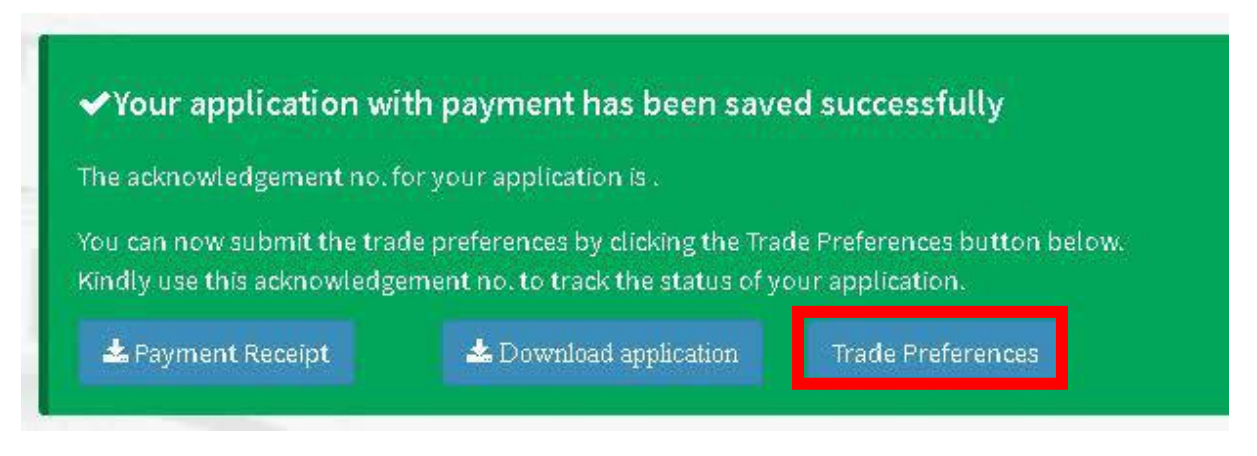

Fig 30

### **Step 18:**

To enter your trade preferences, select the *Trade* as well as the *ITI* as per priority. The topmost preferences will be treated as 1<sup>st</sup> priority. Enter a minimum of 5 trade preferences and then click on *'Save Trade Preferences'* 

*Note: Selecting Trade Preferences is not mandatory at this stage. Students can enter the same at a later stage, but prior to the 'last' date set for the same.* 

| * DST: Dual Sy<br>* Minimum 5 n | stem of Training. Under DST theoretical training is im | parted through ITIs a | id practical training is imparted th | rough the industry. |
|---------------------------------|--------------------------------------------------------|-----------------------|--------------------------------------|---------------------|
| Sr. No.                         | Trade                                                  |                       | Industrial Training Institute        |                     |
| 1                               | Select Trade                                           | <b>~</b>              | Select ITI                           | ~                   |
| 2                               | Select Trade                                           | <b>v</b> ] [ -        | Select ITI                           | ~                   |
| 3                               | Select Trade                                           | • -                   | Select ITI                           | ~                   |
| 4                               | Select Trade                                           | • [ -                 | Select ITI                           | ~                   |
| 5                               | Select Trade                                           | <b>~</b>              | Select ITI                           | v                   |

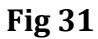

----